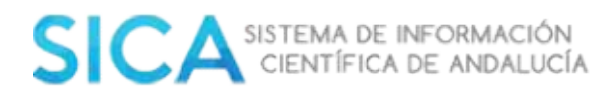

### **Manual de Preguntas Frecuentes**

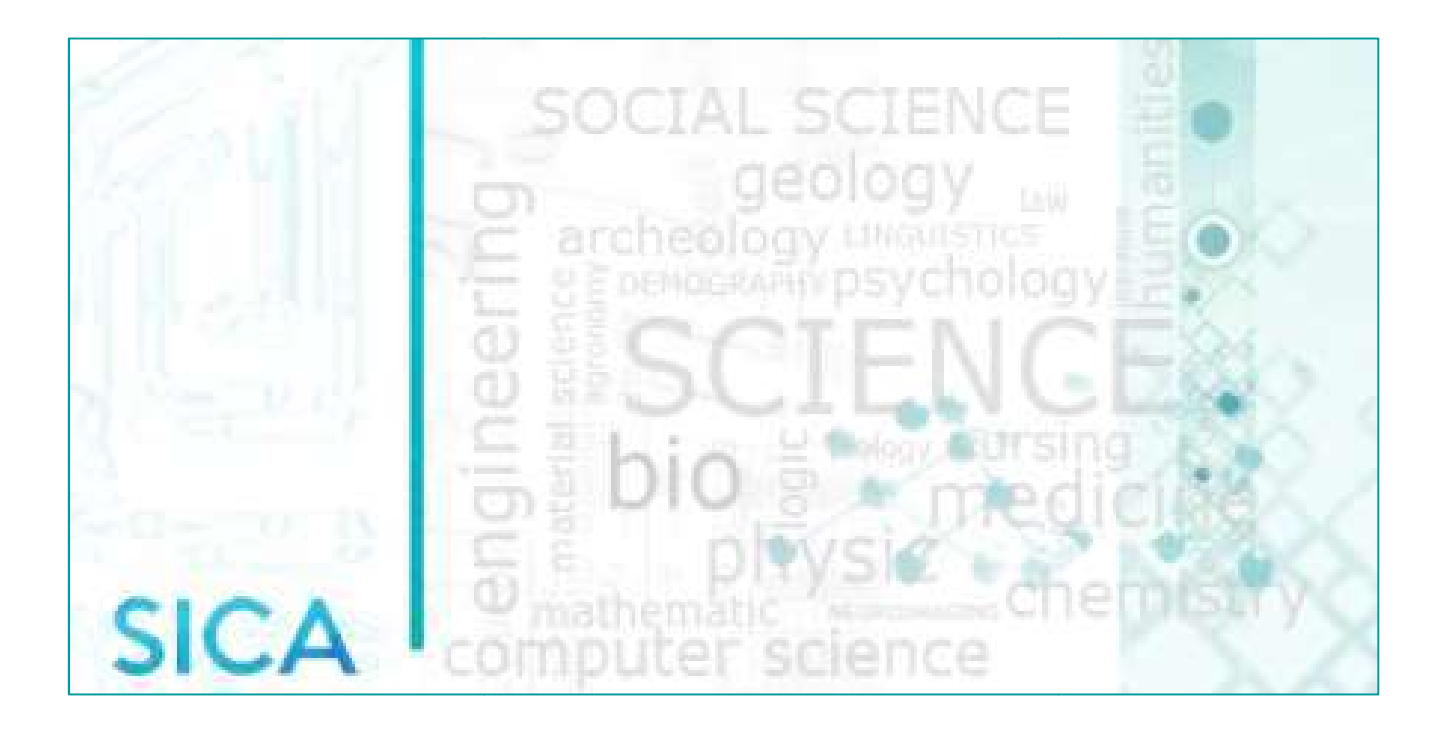

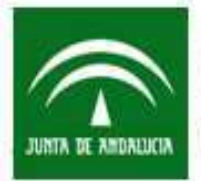

Secretaría General de Universidades, Investigación y Tecnología Consejería de Economía y Conocimiento

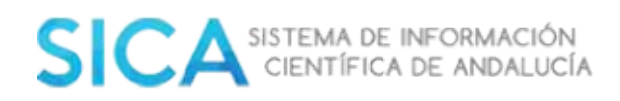

### Tabla de Contenido

| FAQ5                                                                                                    |
|----------------------------------------------------------------------------------------------------|
| 1. Acceso al Sistema                                                                                                    |
| 1.1 ¿Cómo accedo al sistema como Responsable de Grupo de Investigación? 5                                                                                                    |
| 5. (Cómo accedo al sistema como Responsable de Institución?                                                                                                    |
| 1.3 No puedo registrarme, la plataforma me indica que la entidad a la que quiero<br>adscribirme no existe                                                                       |
| 1.4 He solicitado el alta, pero no me llegan las claves6                                                                                                    |
| 1.5 ¿Puedo estar registrado en SICA sin pertenecer a un Grupo de Investigación? 6                                                                                               |
| 1.6 ¿Qué tipo de adscripción debo elegir para darme de alta?6                                                                                                    |
| 2.7 ¿Qué tipo de adscripción debe indicar el PDI?                                                                                                    |
| <b>2. INICIO</b>                                                                                                    |
| 2.1 ¿Cómo confirmo la autoría de mis ítems? 7                                                                                                    |
| 2.2 El sistema me indica que tengo publicaciones sin reconocimiento de  autoría, en<br>el apartado resumen de producción. Cuando entro a mi currículum aparece todo<br>firmado7 |
| 2.3 ¿Cómo puedo consultar mis reconocimientos de autoría?                                                                                                    |
| 3. INVESTIG-AN                                                                                                    |
| 3.1 ¿Puedo insertar más de una adscripción? ¿Cómo debo hacerlo?                                                                                                    |
| 3.2 Soy Jubilado ¿Cómo debo completar mi adscripción?                                                                                                    |
| 3.3 La firma que me aparece por defecto asociada a mis publicaciones, no es la que<br>utilizo habitualmente                                                                     |
| 3.4 ¿Qué es el ORCID? ¿Cómo puedo obtenerlo?                                                                                                    |
| 3.5 ¿Qué es el Research ID? ¿Cómo puedo obtenerlo?                                                                                                    |
| 21. ¿Qué es Scopus ID? ¿Cómo puedo obtenerlo?                                                                                                    |
| 3.8 ¿Puedo importar mis datos en SICA utilizando mi ORCID, ResearchID, ScopusID<br>o Dialnet ID?                                                                                |
| 3.9 ¿Cómo puedo comprobar que mis publicaciones están o no validadas? ¿Qué<br>significan los distintos estados de validación? ¿Cómo puedo pasar de un estado a<br>otro?         |

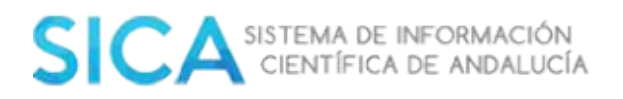

| 3.10 ¿Cómo debo subir la documentación para acreditar mis méritos? ¿Es<br>obligatorio?15                                                                                                    | ,        |
|----------------------------------------------------------------------------------------------------|----------|
| 5.3.11 ¿Cómo puedo identificar los ítems que tienen documentación adjunta dentro<br>de mi currículum?                                                                                            | )<br>7   |
| 3.12 He insertado un artículo y lo he asociado a una publicación periódica, pero no<br>me aparece el índice de impacto17                                                                         | ,        |
| 3.13 He incluido mi tesis pero no aparezco como doctor                                                                                                    | 7        |
| 3.14 ¿Cómo añado investigadores externos a mis publicaciones? 17                                                                                                    | 7        |
| 3.15 Tengo actualizado mi currículum pero en el apartado IndicAN me sigue<br>saliendo cero. ¿Cómo puedo solucionarlo? A efectos de evaluación ¿Qué<br>repercusión puede tener ésta incidencia?19 | ,        |
| 3.16 Necesito modificar datos, en un ítem validado definitivamente                                                                                                    | )        |
| 5.3.17 ¿Que entendemos por doctor activo?                                                                                                    | )        |
| 5.3.18 No puedo generar mi currículum en formato pdf- Fecyt                                                                                                    | )        |
| 5.3.19 ¿Puedo seleccionar los datos que quiero que recoja mi currículum al<br>generarlo?                                                                                                    | <u>!</u> |
| 3.20 ¿Puedo generar mi CVN en inglés?                                                                                                    | ;        |
| 3.21 ¿Puedo actualizar mi currículum, importando los datos desde otras<br>plataformas?                                                                                                    | 3        |
| 3.22 ¿Puedo exportar mis datos a otras plataformas?                                                                                                    | 3        |
| 5.3.25 ¿Por qué tengo que solicitar la creación de una nueva revista, tanto en<br>publicaciones en revista como en edición?23                                                                    | }        |
| 24                                                                                                    | ļ        |
| 5.3.27 ¿Tengo que introducir los índices de calidad de las revistas?<br>24                                                                                                    | ,<br>1   |
| 5.4 AGRUP-AN                                                                                                    | ł        |
| 5.4.1 ¿Qué requisitos debe cumplir el Responsable de un Grupo de Investigación?24                                                                                                    | ļ        |
| 5.4.2 ¿Qué diferencia existe entre un miembro y un colaborador?                                                                                                    | ļ        |
| 5.4.3 ¿Por qué aparezco como colaborador, dentro de mi Grupo de Investigación, si<br>en realidad soy miembro?                                                                                    |          |
| 5.4.4 ¿Cómo debo arreglar mi adscripción, para aparecer como miembro de mi<br>Grupo de Investigación?                                                                                            | ,        |
| 5.4.5 ¿Cómo puedo obtener un certificado que reconozca mi responsabilidad<br>dentro de un Grupo de Investigación? ¿Y de pertenencia al mismo?                                                    | 5        |
| 5.4.6 ¿Puedo pertenecer a dos Grupos de Investigación PAIDI?                                                                                                    | 7        |

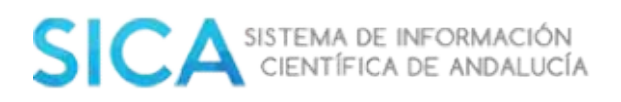

| 5.4.7 Pertenezco a un Grupo de Investigación no andaluz, ¿puedo formar o                                                                   |
|----------------------------------------------------------------------------------------------------|
| pertenecer a un Grupo de Investigación andaluz?                                                                                            |
| 5.4.8 ¿Qué es la evaluación específica (EE)?                                                                                               |
| 5.4.9 ¿Puedo modificar la denominación de mi grupo?                                                                                        |
| 5.4.10 ¿Puedo cambiar la ponencia a la que está adscrita mi Grupo de<br>Investigación?                                                     |
| 5.4.11 ¿Puedo cambiar mi Grupo de Investigación de Agente Andaluz del<br>Conocimiento?                                                     |
| 5.4.12 Estoy jubilado con mención honorífica (Ad-Honoren) o emérito ¿Puedo<br>formar un Grupo de Investigación? ¿Y ser componente?         |
| 5.4.13 ¿Puedo formar parte de un Grupo de Investigación perteneciente a un<br>Agente Andaluz del Conocimiento, distinto al que pertenezco? |
| 5.4.14 ¿Cómo puedo darme de baja de SICA?                                                                                                  |
| 5.4.15 ¿Cuál es la normativa referente a Grupos PAIDI?                                                                                     |
| 5.4.16 ¿Cuáles son los criterios de evaluación para las ayudas a Grupos de<br>Investigación?                                               |
| 5.4.17 Si soy responsable de un Grupo de Investigación no registrado ¿Cómo puedo<br>solicitar la baja del Grupo de Investigación?          |
| 5.4.18 ¿Puede un responsable de grupo introducir la producción de los miembros de su grupo?                                                |

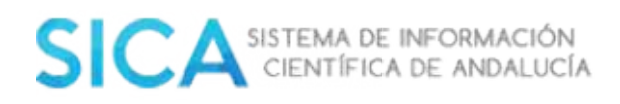

### FAQ

### 1. Acceso al Sistema

### 1.1 ¿Cómo accedo al sistema como Responsable de Grupo de Investigación?

Solo podrán acceder a este perfil los/as investigadores/as que sean Responsables de Grupos de Investigación.

Acceda a SICA con sus claves de investigador. Una vez dentro, podrá seleccionar el perfil de **Responsable de Grupo de Investigación,** seleccionando el desplegable que se encuentra en la parte superior derecha de la pantalla.

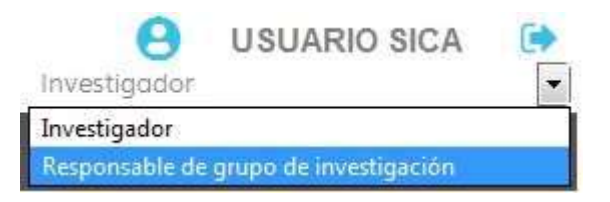

### 1.2 ¿Cómo accedo al sistema como Responsable de Institución?

El acceso a SICA como Responsable Institucional está solo permitido a los/as responsables en materia de Investigación de cualquiera de los Agentes del Sistema Andaluz del Conocimiento (Directores/as, Gerentes, Vicerrectores/as...). Tan solo ellos/as van a poder tener acceso a este perfil dentro de SICA.

Para poder obtenerlo, será necesario contactar con la Oficina Técnica de SICA y remitir información escaneada del nombramiento o toma de posesión como Responsable en materia de Investigación del Agente del Sistema Andaluz del Conocimiento.

Una vez recibida y cotejada la información, desde Oficina Técnica de SICA, se le habilitará un nuevo perfil de Responsable Institucional.

El acceso al mismo se realizará entrando en SICA, con sus claves de investigador. Una vez dentro, podrá seleccionar el perfil de **Responsable Institucional**, seleccionando el desplegable que se encuentra en la parte superior derecha de la pantalla.

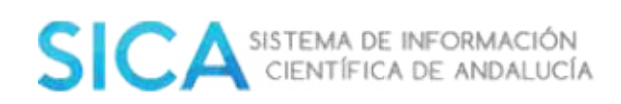

| <b>USUARIO SICA</b>        |   |
|----------------------------|---|
| Investigador               | - |
| Investigador               |   |
| Responsable de Institución |   |

## 1.3 No puedo registrarme, la plataforma me indica que la entidad a la que quiero adscribirme no existe

Esto puede suceder por dos motivos:

- 1. La **entidad** a la que intenta adscribirse **no está registrada en SICA**. En éste caso debe solicitar el alta de la misma al personal de Oficina Técnica de SICA de su Universidad y/o Centro de trabajo.
- Se ha adscrito erróneamente a un Agente del Sistema Andaluz del Conocimiento, por ejemplo, Universidad de Almería. Para que figure de forma correcta, debe adscribirse al centro o departamento al que pertenece dentro de la Institución. Es decir: Universidad de Almería. Derecho.

### 1.4 He solicitado el alta, pero no me llegan las claves

El alta no se tramita de forma inmediata, un técnico debe revisar la información suministrada por el usuario. Si transcurridas 48 horas no ha recibido ninguna notificación en su correo, póngase en contacto con el personal de Oficina Técnica de SICA de su institución para que resuelva su incidencia.

#### 1.5 ¿Puedo estar registrado en SICA sin pertenecer a un Grupo de Investigación?

**Sí.** Cualquier investigador/a puede darse de alta en SICA y hacer uso de todas sus funcionalidades, sin necesidad de pertenecer a un grupo

#### 1.6 ¿Qué tipo de adscripción debo elegir para darme de alta?

La adscripción dependerá de la modalidad en la que se encuentre vinculado a su centro de trabajo. El sistema le permite tres opciones:

- Profesional
- Académica
- Investigadora

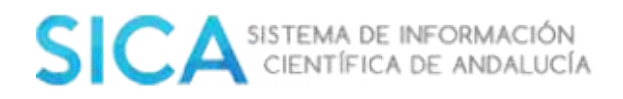

### 1.7 ¿Qué tipo de adscripción debe indicar el PDI?

En este caso, dado que la propia denominación, en su clasificación profesional, recoge dos modalidades distintas contempladas en SICA como dos tipos de adscripción, para dar de alta se pueden utilizar indistintamente las dos. Es decir, registrar tanto su adscripción académica como su adscripción investigadora.

**Importante**: en el momento del alta deberá optar por una de ellas. Una vez gestionada el alta podrá acceder al perfil y añadir el otro tipo de adscripción.

### **2. INICIO**

### 2.1 ¿Cómo confirmo la autoría de mis ítems?

Diríjase a bandeja **Pendientes de reconocimientos de autoría**, situada en la **página de Inicio**, en ella encontrará los ítems pendientes de reconocimiento de autoría que tenga asociados.

|           | Propuestos de actu                                                 | alización de CVN (3)                                                                 | Pendientes de reconocimiento de o                          | autoría (171)                       |         |
|-----------|--------------------------------------------------------------------|--------------------------------------------------------------------------------------|------------------------------------------------------------|-------------------------------------|---------|
| 0         | La siguiente producción está in<br>válido por declaración con la m | uctuada en su curriculum pero estó pendiente de reconocimi<br>insmo validez en SICA. | ento de autoria. Una vez realizada la declaración de respo | nsabilidad los items pasarán al est | ado     |
| Seleccion | ar todos los elementos visitsles                                   | Limpior selección                                                                    |                                                            | Reconocimiento de                   | autoria |
| Estado +  | Tipo de item •                                                     | Responsables •                                                                       | Titulo •                                                   | Fecha e                             |         |
|           | Editorial                                                          | de Irigoyen Garcia, Agustin,[et al]                                                  | Prueba Editorial (113)                                     | 2013                                | 2       |
|           | Capitulo de Libro                                                  | Paredes-Valen de Ingayen Gercie, Agustin; Sønchez-Gellege                            | n, Mana; Paredes-Valenciana, Manila; PRUEBAS               | 2000                                | ۲       |
|           | Curso de especialización                                           | Paredes-Valenciano, Marilo                                                           | Pueba 1 CVN                                                | 15/09/2014                          | 1       |
|           |                                                                    |                                                                                      |                                                            |                                     |         |

Al pulsar sobre el botón **Reconocimiento de autoría** usted está declarando que es responsable/autor/partícipe de los ítems curriculares que haya seleccionado en su bandeja de entrada CVN del sistema de información SICA2.

El sistema le mostrará su declaración de responsabilidad, la cual podrá descargar y almacenar.

Una vez realizada la declaración de responsabilidad los ítems pasarán al estado válido por declaración.

# 2.2 El sistema me indica que tengo publicaciones sin reconocimiento de autoría, en el apartado resumen de producción. Cuando entro a mi currículum aparece todo firmado

Se trata de una incidencia puntual de SICA. Contacte con la persona de la Oficina Técnica de SICA de su Centro (*https://sica2.cica.es/investigan/public/contacto.jsf*) para que pueda revisar el motivo por el que se ha producido.

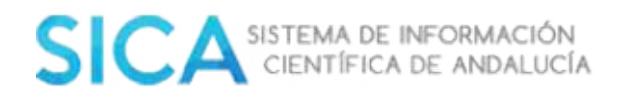

#### 2.3 ¿Cómo puedo consultar mis reconocimientos de autoría?

Para consultar sus declaraciones de responsabilidad debe acceder a la página Inicio del menú principal y pulsar sobre la función **Consulte sus declaraciones** de responsabilidad, situada dentro de la bandeja **Pendientes de** reconocimiento de autoría.

| •           | Capitulo de Libro            | Carrillo Ballesteros, M.B. |      |   |    |   | 3    | nuevo capitulo de prueba |             | 2                  |                 |
|-------------|------------------------------|----------------------------|------|---|----|---|------|--------------------------|-------------|--------------------|-----------------|
|             |                              |                            | 44.1 | 1 | 23 | 4 | a 23 |                          |             |                    |                 |
| Seleccionar | todos los elementos visibles | Limpiar selección          |      |   |    |   |      |                          |             | Reconctime         | ento de outorio |
|             |                              |                            |      |   |    |   |      |                          | Consulte su | s declaraciones de | responsabilidad |

El sistema le mostrará todas sus declaraciones de responsabilidad. Podrá descargarlas si así lo desea.

Lista de declaraciones de responsabilidad

Seleccione el documento que desea descorgar

Firmados con certificado

| Fecha de la firma | Documento firmado | Recibo de la firma |
|-------------------|-------------------|--------------------|
| 20/07/2015 12:33  |                   | <b>a</b>           |
| 10/10/2014 10:33  | (m)               | (m)                |
| 24/09/2014 09:21  | (B)               | 2                  |

### **3. INVESTIG-AN**

#### 3.1 ¿Puedo insertar más de una adscripción? ¿Cómo debo hacerlo?

Usted podrá insertar tantas adscripciones como tenga o haya tenido. Para insertar esta información deberá acceder al menú **Investig-AN** y dentro del submenú seleccionar **Datos Personales**. En esta nueva pantalla, dentro del apartado **Experiencia** aparece su entidad de adscripción, pudiendo visualizar la adscripción o adscripciones que tenga registradas dentro del sistema.

| Entidad                                                                                | Adscripción | Cot. prof | Dedicación      | Vinculación tab. | Fecho inicio | Fecha fin Accir  |
|----------------------------------------------------------------------------------------|-------------|-----------|-----------------|------------------|--------------|------------------|
| onsejeria de Economia, Innovación, Ciencia y Empleo. Agencia Andaluza del Conocimiento | Profesional | Otros     | Tiempo completo | Estable          | 01/10/2011   | 1                |
|                                                                                        |             |           |                 |                  | 1            | Afortic Adscript |
| No hay áreas de conocimientos registrodos en su perfil                                 |             |           |                 |                  | Añodir or    | Añotir Adscript  |

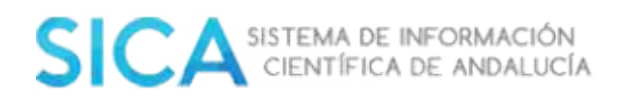

Seleccione **Añadir Adscripción** si desea añadir una nueva. El sistema le presentará una ventana emergente con un formulario de entrada de datos que deberá cumplimentar y guardar.

| De acuerdo<br>septiembre<br>miembro de<br>vinculación<br>de datos de<br>Conocimien<br>El incumplin<br>pérdida de | con lo establecido<br>de 2007, modifica<br>e un Grupo sea pro<br>laboral estable co<br>clarados podrá se<br>to en cualquier m<br>niento total o paro<br>acreditación, en a | ) en la letra d) d<br>da por la de 15<br>ipuesto como In<br>n la Entidad de<br>r requerida por<br>omento, de acue<br>ial de los requis<br>plicación del Arti | el Parrafo 2º del Artículo 3 de la<br>de marzo de 2010, en caso de o<br>vestigador Responsable del mis<br>adscripción del Grupo. La acred<br>a Dirección General de Investig<br>rdo con el Art. 56.4 del Decreto<br>tos registrales podría motivar, p<br>culo 59 del citodo Decreto | Orden de 15 de<br>jue un investigador<br>smo, deberá tener<br>itación de éste y del resto<br>ación y Transferencia del<br>254/2009, de 26 de mayo.<br>para el Grupo afectado, la |
|----------------------------------------------------------------------------------------------------|----------------------------------------------------------------------------------------------------|----------------------------------------------------------------------------------------------------|----------------------------------------------------------------------------------------------------|----------------------------------------------------------------------------------------------------|
| Información de la                                                                                                | adscripción                                                                                                    |                                                                                                    |                                                                                                    |                                                                                                    |
| Rellene los campos mo                                                                                            | ircados con *                                                                                                    |                                                                                                    |                                                                                                    |                                                                                                    |
| Entidad*                                                                                                    |                                                                                                    |                                                                                                    |                                                                                                    |                                                                                                    |
| Tipo de dedicación                                                                                               | 4.5                                                                                                    | •                                                                                                    | ]                                                                                                    |                                                                                                    |
| Tipo de adscripción*                                                                                             | Profesional                                                                                                    | -                                                                                                    | Tipo de vinculación laboral                                                                                                    | •                                                                                                    |
| Categoria<br>profesional*                                                                                        | Abogado                                                                                                    |                                                                                                    |                                                                                                    | •                                                                                                    |
| Fecha inicio*                                                                                                    |                                                                                                    | (III)                                                                                                    | Fecha fin                                                                                                    |                                                                                                    |
|                                                                                                    |                                                                                                    |                                                                                                    |                                                                                                    | Guardar                                                                                                    |

- **Entidad**: Nombre de la Institución, Centro, Entidad, Empresa... de dicha adscripción. El sistema solo permitirá incluir entidades que muestra en la lista de valores predictiva. Si la Institución, Centro, Entidad, Empresa... no apareciera en este listado, contacte con el Técnico de la Oficina Técnica de SICA de su centro.
- **Tipo de dedicación**: (campo no obligatorio) donde indicará si es a tiempo completo o a tiempo parcial.

| Tiempo completo |  |
|-----------------|--|
| Tiempo parcial  |  |
| Completa        |  |
| Compartida      |  |

• **Tipo de adscripción**: Esta lista de valores está vinculada al campo Categoría Profesional. En función de si su adscripción es Académica, Profesional o Investigadora, los tipos de resultados que la lista Categoría Profesional mostrará, serán distintos.

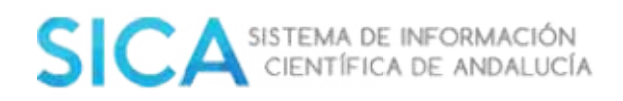

| Academica     |  |
|---------------|--|
| Investigadora |  |
| Drofecional   |  |

• **Tipo de vinculación laboral**: Esta lista identifica si su vinculación a la adscripción es estable o no estable. Este tipo de datos afectan a determinados procedimientos dentro del sistema, dado que para ser responsable de un grupo, por ejemplo, necesita tener vinculación estable.

| Estable    |  |
|------------|--|
| No estable |  |

- **Categoría profesional**: Lista de valores cerrada, cuyos datos se muestran en función del tipo de adscripción que se indique.
- **Fecha inicio**: Fecha en la que comienza la vinculación a dicha adscripción.
- **Fecha fin**: Fecha en la que termina la vinculación a dicha adscripción. La inclusión de una fecha en este apartado implica que su vinculación con la adscripción incorporada ha finalizado y por tanto no tiene relación con la misma. Este tipo de datos pueden afectar a cuestiones como la consideración de integrante o colaborador en un Grupo de Investigación.

Una vez que ha incluido todos los datos obligatorios y ha seleccionado el botón **Guardar**, el sistema genera una nueva adscripción que se une a las que ya tuviera creadas en el apartado **Experiencia**, dentro de los **Datos Personales**.

**Recuerde**, no obstante, que la acreditación de los datos declarados podrá ser requerida por la Dirección General de Investigación, Tecnología y Empresa en cualquier momento, de acuerdo con el art. 56.4 del Decreto 254/2009, de 26 de mayo. El incumplimiento total o parcial de los requisitos registrales podría motivar, para el Grupo afectado, la pérdida de acreditación, en aplicación del artículo 59 del citado Decreto.

#### 3.2 Soy Jubilado ¿Cómo debo completar mi adscripción?

Introduzca una fecha de fin a todas las adscripciones que tenga abiertas en el apartado **Experiencia**, dentro **Datos Personales**..

### 3.3 La firma que me aparece por defecto asociada a mis publicaciones, no es la que utilizo habitualmente

El sistema le construirá una firma por defecto una firma (Apellido1-Apellido2, Nombre). Usted podrá crear nuevas firmas, editar y eliminar existentes.

Además, tendrá siempre una firma por defecto en el sistema que si lo desea, podrá cambiarla por cualquier otra que posea. Podrá realizar estas acciones desde:

- Investig-AN Datos personales, a la derecha de la pantalla, opción Gestionar mis firmas.
- **Gestionar mi currículum**, del menú principal, a la derecha de la pantalla en el apartado **Otros**, opción **Gestionar mis firmas**.

| nicio / Investig-AN / Datas personales / Gestionar mis firmas                                                                                                    |                                                          | 2Contacto       | Español Englis   |
|----------------------------------------------------------------------------------------------------|----------------------------------------------------------|-----------------|------------------|
| SESTIÓN DE FIRMAS                                                                                                    |                                                          |                 |                  |
| Esta es la paritalla para gestionar sus firmas. Desde ella podrà crear nuevas firmas y e<br>sistemo que si la desea, podrà cambiarla por cualquier atra que posea. | eliminar otras ya existentes. Además, tendrá siempre una | firma por defec | to en el         |
| Firma por defecto MARILO PAREDES VALENCIANO                                                                                                    |                                                          |                 |                  |
|                                                                                                    |                                                          | Cambiar fi      | ima por defecto  |
| Mis firmas                                                                                                    |                                                          |                 |                  |
| Firmo •                                                                                                    | Nº de items •                                            |                 | Acciones         |
| MARILO PAREDES VALENCIANO                                                                                                    | 98                                                       |                 | / 面              |
| Paredes-Valenciano, Marila                                                                                                    | 134                                                      |                 | / 面              |
| Paredes Valenciano                                                                                                    | 1                                                        |                 | 1 🗉              |
| parredes, m                                                                                                    | ٥                                                        |                 | / 面              |
|                                                                                                    |                                                          | An              | adir nueva firma |
|                                                                                                    |                                                          |                 | C10/000          |
|                                                                                                    |                                                          |                 | Volvar           |

Para modificar la firma en los ítems ya creados, usted deberá editarlos y en la pestaña de **Rol en el ítem curricular** seleccionar la firma deseada.

| Datos del<br>investigador | JUAN ANTONIO, FERNÁNDEZ LÓPEZ   Sistema de l | nformación Científica de Andalucía, |
|---------------------------|----------------------------------------------|-------------------------------------|
| Firma                     | Fernández-López, Juan Antonio                |                                     |
|                           | Fernández-López, Juan Antonio                | Guardar Cancelar                    |
|                           | fernandez, ja                                |                                     |

#### 3.4 ¿Qué es el ORCID? ¿Cómo puedo obtenerlo?

ORCID es un identificador compuesto por 16 dígitos y basado en la norma ISO 27729:2012 (Information and documentation - International Standard

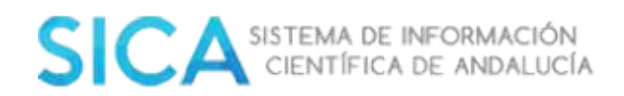

NameIdentifier- ISNI), que permite a los/las investigadores/as disponer de un código de autor, persistente e inequívoco, que les permite distinguir claramente su producción científico-técnica. De esta manera, se evitan confusiones relacionadas con la autoría de actividades de investigación, llevadas a cabo por investigadores/as diferentes, con nombres personales coincidentes o semejantes.

Para obtener su ORCID:

- Debe abrir la página http://orcid.org
- Seleccione "For Researchers"→"Register for an ORCID iD"
- Introduzca su nombre y apellidos, el **correo electrónico y una clave**.
- Acepte los términos y seleccione el botón "Register".

El sistema le enviará un mail, en el que debe de confirmar su dirección de correo, haciendo click sobre el enlace que viene en el correo. A partir de este momento ya tiene un ORCID.

Terms of Use \*

You must accept the terms and conditions to register.

Register

### 3.5 ¿Qué es el Research ID? ¿Cómo puedo obtenerlo?

**Researcher ID (RID)** es una comunidad basada en la web que hace visibles las publicaciones de autores/as que participan en ella. Los/as usuarios/as reciben un número de identificación personal estable (RID) que sirve para las búsquedas en la Web of Science. Los/as usuarios/as disponen de un perfil, donde integrar sus temas de investigación, sus publicaciones y sus citas.

Para conseguir el Research ID, debe dirigirse a la plataforma Web of Knowledge de Thomson Reuters. Una vez dentro, deberá registrarse en la plataforma como usuario y seleccionar el enlace que le remite al registro en Research ID. Alternativamente y de forma más fácil, también puede acudir directamente a la página de registro de Research ID. Éstos son los enlaces:

**Registro en Research ID**: *http://www.researcherid.com/SelfRegistration.action* 

Página general de Research ID: <u>http://researcherid.com</u>

#### 3.6 ¿Qué es Scopus ID? ¿Cómo puedo obtenerlo?

Scopus Author Identifier agrupa los diferentes nombres, bajo los que pueda aparecer un/a autor/a, en los documentos de su autoría, recogidos en la base de datos Scopus. Agrupa también, bajo ese mismo Scopus Author Identifier, todos los documentos que corresponden a ese/a autor/a en concreto.

I consent to the privacy policy and conditions of use, including public access and use of all my data the Public.

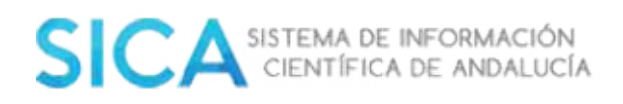

Permite discriminar entre diferentes autores/as con el mismo nombre, de modo que no se mezclen los trabajos de diferentes autores/as en casos de homonimia.

Se crea automáticamente para cualquier autor cuya obra esté incluida en Scopus.

### 3.7 ¿Qué es Dialnet ID? ¿Cómo puedo obtenerlo?

Todos/as los/as autores/as de **Dialnet** cuentan con un identificador único (**código de autor Dialnet**) y con su propia página de autor/a donde se recoge toda la información sobre él/ella disponible en Dialnet.

Al seleccionar el nombre de un/a autor/a desde cualquier página de Dialnet, podrá acceder a su página de autor/a, donde además de su obra, se ofrece información sobre:

- Páginas web del autor/a
- Otras bases de datos en las que aparece
- Periodo de publicación recogido en Dialnet
- Árbol académico
- Nube de coautorías

En ningún caso, se trata de una página que muestre toda la producción científica de el/la autor/a de una manera exhaustiva.

Como hemos mencionado, al seleccionar el nombre de un/a autor/a desde cualquier página de Dialnet, accederá a su página de autor/a, donde además de su obra se ofrece información sobre:

- Institución a la que pertenece
- Áreas de conocimiento

Los documentos disponibles están clasificados por tipologías:

- Artículos de revistas
- Colaboración en obras colectivas
- Libros
- Tesis
- Tesis dirigidas
- Coordinación

Dado que Dialnet no es una base de datos exhaustiva que recoja toda la producción científica de un/a autor/a, desde esta página se proporciona acceso a la obra del autor/a en otros catálogos, entre ellos: BNE, ResearcherID, Google Scholar, Scopus, etc.

La página de autor/a en Dialnet, se crea en cuanto hay alguna obra suya recogida en este portal, pero las modificaciones las realiza la Biblioteca de su centro.

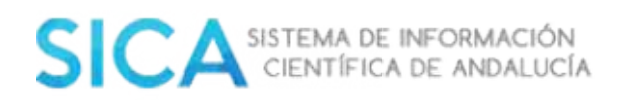

### 3.8 ¿Puedo importar mis datos en SICA utilizando mi ORCID, ResearchID, ScopusID o Dialnet ID?

Actualmente SICA, **no permite esa funcionalidad**, está proyectada para un futuro próximo.

La actualización del currículo es responsabilidad de el/la investigador/a, debiendo realizarse de forma manual. Si puede incluir sus identificadores, dentro del apartado **Datos personales**.

3.9 ¿Cómo puedo comprobar que mis publicaciones están o no validadas? ¿Qué significan los distintos estados de validación? ¿Cómo puedo pasar de un estado a otro?

Los distintos estados de validación tienen los siguientes iconos y colores asignados:

- 🔵: No validado
- 🔍 Validado por declaración de responsabilidad.
- 🧕 : Validación definitiva

**Importante**: los ítems que tengan asociados el valor 🔎 , no computan a efectos de las distintas convocatorias.

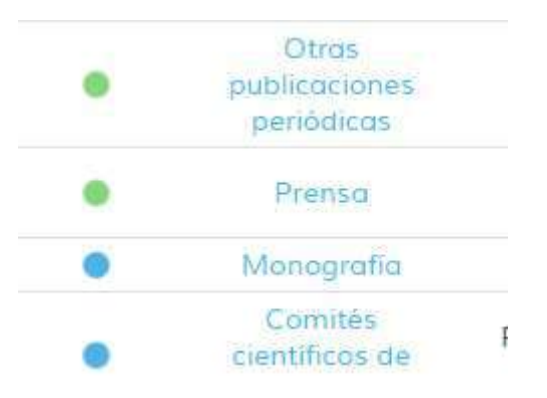

- 1. Inicialmente el **estado es rojo**. Eso indica que este ítem **está incluido** en su currículum pero está pendiente del reconocimiento de autoría.
- Cuando firme la declaración de responsabilidad, se pasa al estado de válido por declaración. Para ello hay que ir a la bandeja de entrada, seleccionar el ítem correspondiente y hacer una declaración de responsabilidad. Pasará al estado azul para el/la investigador/a que firme y para todos los/las coautores/as del ítem, hayan firmado o no.

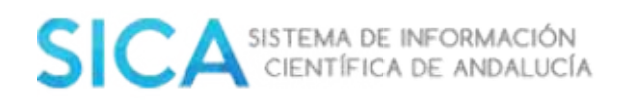

- Si algún/alguna coautor/a no ha firmado, el ítem seguirá en su bandeja de entrada hasta que lo haga. Aunque este/a coautor/a ve en azul este ítem, el sistema tiene en cuenta que él/ella, aún no ha firmado la declaración de autoría.
- El estado azul indica validado por declaración y los ítems en este estado se pueden modificar y borrar. Además, los ítems en este estado, son tenidos en cuenta para convocatorias y evaluaciones.
- Cuando se hace algún cambio sobre el ítem:
  - Para todos/as los/as autores/as que ya han firmado el ítem, se hace el cambio sin que tengan que volver a firmar.
  - Para los/las autores/as que no han firmado el ítem, se actualiza en la bandeja de entrada el ítem, con la información nueva (es decir, sólo aparecerá la última versión de éste).
  - El ítem sigue en el mismo estado azul.
- 3. Cuando un ítem en estado Validado por declaración está completo (preferiblemente con el PDF y si es una publicación, el pre-print está alojado en el Repositorio de Sica: Repositan), es validado por la Oficina Técnica de SICA o por mecanismos automatizados del sistema, y el estado del ítem cambia a Validado definitivamente.
- 4. Cuando un ítem está en estado verde indica que el ítem, está "bloqueado", es decir, no se pueden hacer modificaciones, ni se puede borrar. Para hacer las modificaciones, hay que hacer la solicitud correspondiente a la Oficina Técnica de SICA, pidiendo que se desbloquee el ítem para su posterior modificación.

**Importante:** En aquellos casos que tenga algún ítem en estado **No Validado**) dentro su currículum, pero el mismo no aparezca en el apartado **Pendiente de Reconocimiento de Autoría** contacte con la persona de la Oficina Técnica de SICA asignada a su institución (*https://sica2.cica.es/contacto.do*).

### 3.10 ¿Cómo debo subir la documentación para acreditar mis méritos? ¿Es obligatorio?

Para los tipos de ítem que cuentan con un formulario específico como son: *Publicación en revista, Capítulo de libro, Libro, y Aportación a congreso,* una vez que se edita el registro o se está incluyendo en SICA, encontrará a la derecha de la pantalla el botón

Para los tipos de ítem que se incluyen a través del formulario **Otros**, es necesario editar el registro y en cualquiera de las pestañas encontrará un apartado de documentación acreditativa.

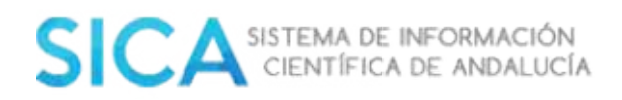

En cualquiera de los casos se genera una pantalla que dispone del botón

, que permite adjuntar un fichero que identifique el registro, el cual será comprobado por el personal de SICA para su posterior validación.

Al seleccionar el icono, debe buscar en su ordenador, el fichero a adjuntar y esperar a recibir notificación del servidor de que se ha realizado correctamente, por último aceptar para guardar el fichero en el sistema.

Se debe enviar exclusivamente documentación de identificación del registro y su autor. Deberá digitalizar las "páginas" que identifiquen al/los autor/es y a la producción o actividad científica. El sistema admite un único fichero (pdf) por registro [máximo 2 Mb].

| Documer    | ntación acreditativa                                                                         |
|------------|----------------------------------------------------------------------------------------------|
| 0          | Para acreditar el item puede incluir un pdf (1) y/o indicar una referencia web accesible (2) |
| 1. Archivo | ps pdf                                                                                       |
| 0          | No existen documentos acreditativos asociados                                                |
| + Selecc   | ionar                                                                                        |
|            | * Sólo se permiten archivos en pdf cuyo tamaño máximo sea 2MB                                |
| 2. Referei | ncia web                                                                                     |
| 0          | No existe referencia web                                                                     |
| Reposito   | rio                                                                                          |
| Agencia    | Seleccione una agencia 💌                                                                     |
| Url        | http://                                                                                      |
|            | Guardar guardar y salir Salir sin guardar                                                    |

No es obligatoria la subida de documentación para la acreditación de sus **méritos**, pero es aconsejable para que sus ítems puedan ser validados definitivamente.

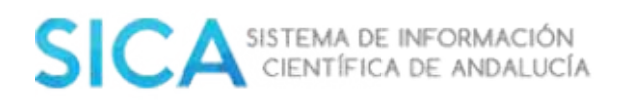

## 5.3.11 ¿Cómo puedo identificar los ítems que tienen documentación adjunta dentro de mi currículum?

Para los tipos de ítem que cuentan con un formulario específico como son: *Publicación en revista, Capítulo de libro, Libro, y Aportación a congreso,* deberá entrar a cada uno de los ítems, y a la derecha de la pantalla en el botón>

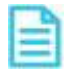

Para los tipos de ítem que se incluyen a través del formulario *Otros*, deberá entrar a cada uno de los ítems, y en cualquiera de las pestañas: **Área de tipología**, **Área de título y descripción**, **Rol en el ítem curricular**, o **Indicios de calidad**; en la parte inferior de la pantalla en la pestaña "**Documentación acreditativa**".

En cualquiera de los casos el documento si desea lo puede descargar o eliminar.

## 3.12 He insertado un artículo y lo he asociado a una publicación periódica, pero no me aparece el índice de impacto

Los indicios de calidad son incorporados por la Oficina Técnica de SICA anualmente. Si no figura, es debido a que dicha información no se encuentra actualizada, pero en el momento en que se incorpore, se reflejará de forma automática sin necesidad de que usted tenga que realizar ninguna operación.

No obstante, si se precisa de la actualización del índice de impacto de una publicación concreta, contacte con el/la técnico/a SICA de su institución.

#### 3.13 He incluido mi tesis pero no aparezco como doctor.

Además de su tesis, deberá insertar su **Título de Doctor** dentro del apartado **Formación Universitaria.** 

| AÑADIR ÍTEM - Otros | Estancias<br>Experiencia en Evaluación |   |
|---------------------|----------------------------------------|---|
|                     | Formación Universitaria                | - |
| Tipo de ítem *      | Formación Universitaria                | × |
| Título *            |                                        |   |

### 3.14 ¿Cómo añado investigadores externos a mis publicaciones?

Deberá completar este dato en la pestaña Roll en el ítem curricular.

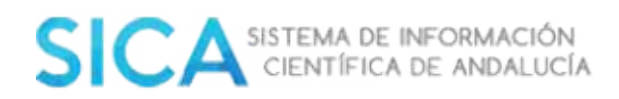

#### Información de autoria

| Datos del autor   | 0                        |                |
|-------------------|--------------------------|----------------|
| Orden del autor * | 2                        |                |
| Rol *             | Seleccione un rol V      |                |
|                   | Colaboradores habituales | Buscar autores |
| Nombre *          |                          |                |
| Apellido 1 *      |                          |                |
| Apellido 2        |                          |                |
|                   | Buscar                   |                |
|                   |                          |                |
|                   |                          | Guardar        |

Debe insertar el **nombre y primer apellido (obligatoriamente)** del investigador y seleccione **"buscar".** 

|                            | Colaboradores habituales                                                            | Buscar autores                                                                       |
|----------------------------|-------------------------------------------------------------------------------------|--------------------------------------------------------------------------------------|
| Nombre *                   | Esperanza                                                                           |                                                                                      |
| Apellido 1 *               | Torices                                                                             |                                                                                      |
| Apellido 2                 |                                                                                     |                                                                                      |
|                            | Buscar                                                                              |                                                                                      |
| Si es alguno de            | los investigadores sugeridos, por favor, selecciónelo                               |                                                                                      |
| •                          | De Torres Socias, Estefania                                                         |                                                                                      |
| •                          | TORRACCHI CARRASCO, JOSE ESTEBAN                                                    |                                                                                      |
| •                          | TORRE SERRANO, ESTEBAN                                                              | Lengua Española, Lingüística y<br>Teoría de la Literatura,<br>Universidad de Sevilla |
| •                          | TORRES SANCHEZ, ESPERANZA                                                           | Hospital Universitario Virgen de la<br>Victoria, Servicio Andaluz de<br>Salud        |
| •                          | TORRICO LINARES, M <sup>®</sup> ESPERANZA                                           |                                                                                      |
|                            | 16-1 × 33                                                                           |                                                                                      |
| o si no es ningui<br>Firma | no, de de aita el investigador externo con la siguiente firma<br>Torices, Esperanza |                                                                                      |
|                            |                                                                                     |                                                                                      |
|                            |                                                                                     | Guardar Cancelar                                                                     |

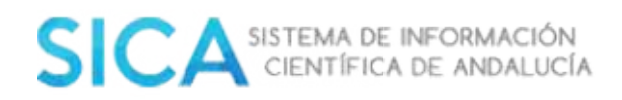

En el caso que SICA no muestre ningún resultado, deberá seleccionar **Guardar** y SICA guardará la firma de un nuevo investigador externo a SICA. Recuerde asignar un orden y un rol de participación al investigador externo.

# 3.15 Tengo actualizado mi currículum pero en el apartado IndicAN me sigue saliendo cero. ¿Cómo puedo solucionarlo? A efectos de evaluación ¿Qué repercusión puede tener ésta incidencia?

Este indicador, no lo puede manipular el investigador. Este indicador, se calcula de manera asíncrona, con una periodicidad dada.

No tiene ninguna repercusión a efectos de evaluación.

La producción que se contempla en este apartado es aquella que cumple los siguientes requisitos:

- Actas de Congresos, etc.
- Aportaciones a Congresos, etc.
- Congresos, Exposiciones, etc. [Si aparece como Organizador]
- Capítulos de Libros
- Catálogo de Obra Artística
- Comités científicos de revistas
- Convenios y Contratos
- Docencia impartida
- Ensayos Clínicos
- Guías, protocoles, etc. sanitarias
- Libros
- Material Audiovisual
- Material Cartográfico
- Materiales docentes
- Otras Publicaciones
- Programas Informáticos
- Propiedad Industrial e Intelectual
- Proyectos de Innovación Docente
- Proyectos I+D+i y Ayudas
- Publicaciones en Revistas
- Revistas
- Tesis, Tesinas, DEA, etc.

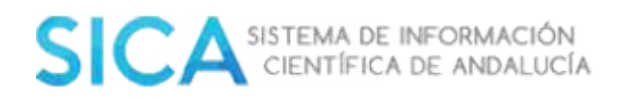

### 3.16 Necesito modificar datos, en un ítem validado definitivamente.

Para desvalidar un ítem, es requisito imprescindible que el/la investigador/a que lo solicite, envíe al personal de Oficina Técnica de SICA de su Universidad o Centro, un correo, alegando el motivo por el que solicita la desvalidación, así como una reseña inequívoca del ítem para el que lo solicita.

Si el ítem es compartido, la desvalidación se hará efectiva, para el conjunto de los/as investigadores/as, pasando el estado del ítem con icono rojo (sin validar), por lo que se hará necesaria de nuevo la firma de reconocimiento de autoría, por parte de cada autor/a.

### 5.3.17 ¿Que entendemos por doctor activo?

Doctor activo es el que tenga producción y/o actividad científica el año anterior al actual, en algunos de los siguientes ítems:

- Tesis doctoral (doctorando y director)
- Aportación a congreso
- Publicación en revistas (excluidos los "meeting abstract")
- Capítulos de libro
- Propiedad industrial e intelectual
- Libros
- Catálogos de obra artística
- Proyectos I+D+I y ayudas (solo cuenta para el año de concesión)
- Convenios y contratos
- Organización de congresos y exposiciones
- Ensayos clínicos

**Importante**: En la información de actividad se debe tener en cuenta:

- Doctores activos (Computan los miembros)
- Doctores inactivos (Computan los miembros y colaboradores)

#### 5.3.18 No puedo generar mi currículum en formato pdf- Fecyt.

Contacte con el personal de la oficina Técnica de SICA de su Institución.

La incidencia reside, en un fallo de calidad de los datos introducidos en alguno de los ítems, por lo que será preciso realizar una tarea de comprobación en su currículum.

**Importante:** se solicitará la delegación su usuario en el personal de la Oficina Técnica SICA.

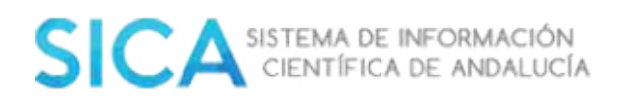

## 5.3.19 ¿Puedo seleccionar los datos que quiero que recoja mi currículum al generarlo?

Sí, es posible seleccionar los datos que necesita. Para ello diríjase a la opción **Generar mi currículum** del menú superior **Investig-AN**.

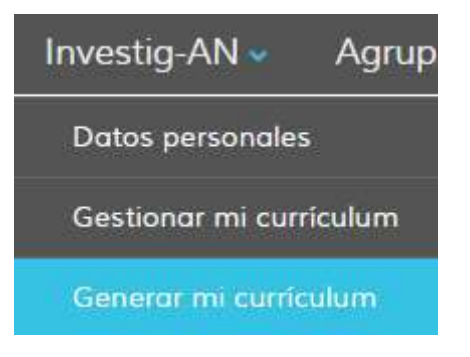

Seleccione un **intervalo de fecha** y el **formato de currículum** que desea:

| Criterios de exporto | ición                   |                        |         |          |
|----------------------|-------------------------|------------------------|---------|----------|
| Todas las fechas     | Intervalo personalizado | Desde                  | 📑 Hasta |          |
|                      | Seleccione un f         | formato de exportación |         | •        |
|                      |                         |                        |         | Exportar |

Para seleccionar los ítems que desea que aparezcan en su currículum:

1. Despliegue el árbol situado en la parte derecha de la página y seleccione los tipos de ítems que necesite:

| ■ Mi Curriculum (43)                              | $\checkmark$ |
|---------------------------------------------------|--------------|
| $\checkmark \equiv$ Producción (7)                | $\checkmark$ |
| ✓                                                 | $\checkmark$ |
| <ul> <li>Materiales docentes (0)</li> </ul>       | $\checkmark$ |
| <ul> <li>Guías, protocolos, etc. s (0)</li> </ul> | $\checkmark$ |
| ✓                                                 | $\checkmark$ |
| Tesis, Tesinas, DEA, etc. (2)                     | $\checkmark$ |
| ✓                                                 | $\checkmark$ |
| <ul> <li>Publicaciones en Revistas (3)</li> </ul> | $\checkmark$ |
| • Edición de Actas de Congr (1)                   | $\checkmark$ |
| <ul> <li>Aportaciones a Congresos, (1)</li> </ul> | $\checkmark$ |
| <ul> <li>Edición de Revistas (0)</li> </ul>       | $\checkmark$ |
| Capítulos de Libros (0)                           | $\checkmark$ |
| Libros (0)                                        | $\checkmark$ |
| <ul> <li>Catálogo de Obra Artístic (0)</li> </ul> | $\checkmark$ |
| Programas Informáticos (0)                        | $\checkmark$ |
| <ul> <li>Material Audiovisual (0)</li> </ul>      | $\checkmark$ |
| <ul> <li>Material Cartográfico (0)</li> </ul>     | $\checkmark$ |
| <ul> <li>Conferencias Impartidas (0)</li> </ul>   | $\checkmark$ |
| <ul> <li>Otras Publicaciones (0)</li> </ul>       | $\checkmark$ |
| Propiedad Industrial e In (0)                     | $\checkmark$ |
| • Entrevistas en Medios de (0)                    | $\checkmark$ |
| <ul> <li>Resultados Expertos Trans (0)</li> </ul> | $\checkmark$ |
| Obra Artística (0)                                | $\checkmark$ |

.

Si selecciona sus tipos de ítems, puede especificar cuál de los que aparecen necesita:

| Tipo •                | Titulo +                                    | Rol •   | Fecha • |          | ✓ 	≡ Mi Curriculum (43)                           |                         |
|-----------------------|---------------------------------------------|---------|---------|----------|---------------------------------------------------|-------------------------|
| Articulo en prensa    | 30 nov                                      | Autor/a | 2014    |          | ✓                                                 |                         |
| Articulo              | Prueba                                      |         |         |          | ✓ 	≡ Producción docente (0)                       |                         |
| Articulo              | prueba                                      |         |         |          | <ul> <li>Materiales docentes (0)</li> </ul>       |                         |
|                       |                                             |         |         |          | <ul> <li>Guias, protocolos, etc. s (0)</li> </ul> | $\square$               |
|                       |                                             |         |         |          | ✓ 	≡ Producción académica (2)                     | $\overline{\checkmark}$ |
| Criterios de exportac | lon                                         |         |         |          | • Tesis, Tesinas, DEA, etc. (2)                   | $\checkmark$            |
| Todas las fechas      | O Intervalo personalizado                   |         |         |          | ✓                                                 | $\square$               |
|                       | <ul> <li>Interfere personalizado</li> </ul> |         |         |          | <ul> <li>Publicaciones en Revistas (3)</li> </ul> | ${\bf \boxtimes}$       |
|                       | Seleccione un formata de exportación        | 1       |         | -        | • Edición de Actas de Congr (1)                   |                         |
|                       |                                             |         |         |          | Aportaciones a Congresos, (1)                     | V                       |
|                       |                                             |         |         | _        | <ul> <li>Edición de Revistas (0)</li> </ul>       | ${ \fbox }$             |
|                       |                                             |         |         | Exportor | Capítulos de Libros (0)                           | $\checkmark$            |

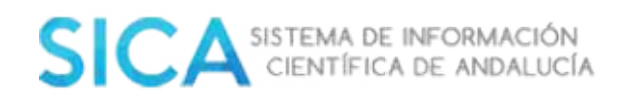

Termine el proceso, seleccionando el botón "Exportar".

#### 3.20 ¿Puedo generar mi CVN en inglés?

SICA no dispone de ésta funcionalidad actualmente.

## 3.21 ¿Puedo actualizar mi currículum, importando los datos desde otras plataformas?

Actualmente **SICA no permite esa funcionalidad**. La actualización del currículo es responsabilidad del investigador, debiendo realizarse de forma manual.

Desde la Oficina Técnica de SICA, se está trabajando para presentar al investigador posibles ítems suyos, localizados en diferentes bases de datos (Scopus, ISI, etc...)

### 3.22 ¿Puedo exportar mis datos a otras plataformas?

Sí, siempre que las plataformas receptoras puedan leer formato XML.

Para exportarlo en formato **XML**, debe seleccionar la opción **Generar Currículum** dentro del menú **Investig-AN** y en la pantalla que se muestra elegir **CVN-XML**.

| Criterios de exportación | 1                                    |                         |          |
|--------------------------|--------------------------------------|-------------------------|----------|
| • Todas las fechas       | O Intervalo personalizado            |                         |          |
|                          | Seleccione un formato de exportación | CVN-XML                 | ×        |
|                          |                                      | 1                       | Exportar |
| Al seleccionar esta      | opción se generará el currículum, e  | el cual podrá descargar | У        |

exportar a otra plataforma.

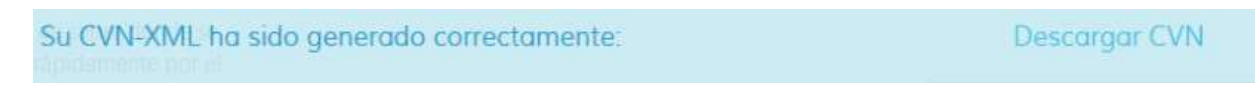

5.3.25 ¿Por qué tengo que solicitar la creación de una nueva revista, tanto en publicaciones en revista como en edición?

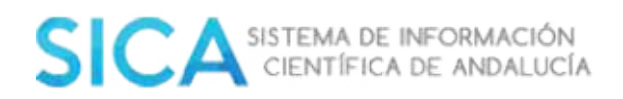

Este proceso evitará duplicidades en el sistema y permitirá asociar los indicios de calidad de forma correcta.

### 5.3.26 ¿Dónde puedo introducir otros ítems que no sean los frecuentes?

Dentro del apartado Otros:

| Añadir ítem  | Publicación en revista | Capítulo de libro | Libro | Aportaciones a congreso | Otros    |
|--------------|------------------------|-------------------|-------|-------------------------|----------|
|              |                        |                   |       |                         |          |
| AÑADIR ÍT    | EM - Otros             |                   |       |                         |          |
| Tipo de ítem | Seleccione un tipo de  | item              | ~     |                         |          |
| Título       |                        |                   |       |                         |          |
|              |                        |                   |       |                         | Buscar * |

### 5.3.27 ¿Tengo que introducir los índices de calidad de las revistas?

**No**, ya que desde la Oficina Técnica SICA, se harán las importaciones de diversos recursos de información, para facilitar el trabajo al investigador, así como plasmar datos verídicos que no podrán ser manipulados.

### 5.4 AGRUP-AN

#### 5.4.1 ¿Qué requisitos debe cumplir el Responsable de un Grupo de Investigación?

- Ser doctor.
- Estar vinculado de forma estable a una entidad registrada como Agente Andaluz del Conocimiento.
- No estar adscrito/a a otro Grupo de investigación.

#### 5.4.2 ¿Qué diferencia existe entre un miembro y un colaborador?

1. SICA reconoce a un/a investigador/a como miembro si su entidad de adscripción tiene su sede en Andalucía, mientras que colaborador/a es todo

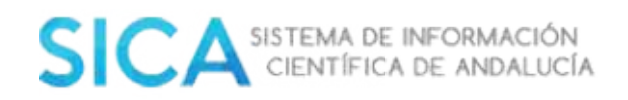

aquel que su entidad radique fuera de esta comunidad autónoma o que hubiera añadido una fecha de fin a su vínculo institucional.

 A efectos de evaluación de un Grupo de investigación, se tiene en cuenta la actividad de los/las componentes considerados/as como miembros, a diferencia de los/las colaboradores/as donde únicamente computan los resultados de investigación que tuvieran en común con miembros del Grupo de investigación.

### 5.4.3 ¿Por qué aparezco como colaborador, dentro de mi Grupo de Investigación, si en realidad soy miembro?

La distinción que realiza SICA entre los/las componentes de un Grupo de investigación, tiene como base la información de la entidad donde usted trabaja o investiga, y que en el momento de su solicitud de alta en SICA, aportó a su perfil de **Investigador**. Exactamente, desde el módulo **Investig-AN**, **Datos personales**", apartado **Experiencia** podrá comprobar y actualizar la información relativa, a la entidad a la que está adscrito.

| Inicio                                    | Investig-AN 🗸                                                            | Agru        | p-AN E                                | xport-Al                  | N ~              | Repo         | sit-A      | N 🐱        |
|-------------------------------------------|--------------------------------------------------------------------------|-------------|---------------------------------------|---------------------------|------------------|--------------|------------|------------|
|                                           | Datos personales                                                         |             |                                       |                           |                  |              |            |            |
| EXPERIENCIA                               |                                                                          |             |                                       |                           |                  |              |            |            |
|                                           | Entided                                                                  | Adscripción | Cat. prot.                            | Dedicación                | Vinculación lab. | Fecho inicio | Fecha fin  | Acciones   |
| Instituto Superior Politécnico Jos<br>Edi | é Antonio Echevento. Centro de Referencia para la<br>ucación de Avanzada | Profesional | Bibliotecario / Documenta<br>y afines | alista Tiempo<br>completo |                  | 01/03/1999   | 18/10/2006 | 10         |
| Sistemo de Infr                           | ormación Científica de Andalucia                                         | Profesional | Bibliotecano / Documenta<br>y afines  | ilista Tiempo<br>completo | Estoble          | 12/02/2007   |            | 10         |
|                                           |                                                                          |             |                                       |                           |                  |              | Añodir Ac  | Incripción |

Es necesario que conozca que SICA considera miembro a todo/a investigador/a que declare que la entidad a la que pertenece radica en Andalucía, siempre que indique la fecha de fin abierta. Por el contrario, colaborador/a es todo/a investigador/a que esté adscrito a una entidad que su sede se encuentre en otra comunidad autónoma o en otro país, o que el/la investigador/a hubiera declarado una fecha de fin, para indicar que no tiene vínculo con entidad alguna.

## 5.4.4 ¿Cómo debo arreglar mi adscripción, para aparecer como miembro de mi Grupo de Investigación?

Dentro de su perfil de **Investigador**, seleccione en el menú principal el módulo **Investig-AN**, **Datos personales**, apartado **Experiencia**.

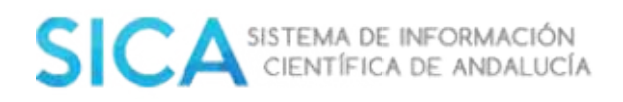

Información de la adscripción

|                                          |                                                         |             |                                             | portra               | N.C.             | Nepo                       | ISIL-AI    |             |
|------------------------------------------|---------------------------------------------------------|-------------|---------------------------------------------|----------------------|------------------|----------------------------|------------|-------------|
|                                          | Datos personales                                        |             |                                             |                      |                  |                            |            |             |
| XPERIENCIA                               |                                                         |             |                                             |                      |                  |                            |            |             |
| Instituto Superior Politécnico José Anto | entidad<br>onio Echeventa. Centro de Referencia para la | Profesional | Cat. prot.<br>Bibliotecario / Documentalist | a Tiempo             | Vinculación lab. | Pecho inicio<br>01/03/1999 | 18/10/2006 | Accione     |
| Sistema de Informac                      | ión Científico de Andolucia                             | Profesional | Bibliotecano / Documentalist<br>y afines    | a Tiempo<br>completo | Estable          | 12/02/2007                 |            | 10          |
|                                          |                                                         |             |                                             |                      |                  |                            | Añodir Ac  | discripción |

| Entidod               | Instituto Superior Politêcnico Josê An | tonio Echeverria. Centro de Referencia (        | para la Educación de Avanzada |
|-----------------------|----------------------------------------|-------------------------------------------------|-------------------------------|
| Tipo de dedicación    | Tiempe completo                        | *                                               |                               |
| Tipo de adscripción   | Profesional                            | <ul> <li>Tipo de vinculación laboral</li> </ul> |                               |
| Categoría profesional | Bibliotecario / Documentalista y afin  | 25                                              | ,                             |
| Fecha inicio*         | 01/03/1999                             | Fecho fin                                       | 18/10/2006                    |

Cumplimente todos los campos excepto el de **"Fecha fin"** y asegúrese de que la entidad a la que se adscribe tenga sede en Andalucía.

### 5.4.5 ¿Cómo puedo obtener un certificado que reconozca mi responsabilidad dentro de un Grupo de Investigación? ¿Y de pertenencia al mismo?

Realmente SICA no certifica la pertenencia o participación en un Grupo de Investigación, sino que permite, como registro electrónico de la Administración, generar **Informe de pertenencia a grupos**, contrastando para ello la información de los diferentes Grupos de investigación en los que ha participado el investigador/a desde su alta en SICA.

Para solicitar el **Informe de pertenencia a grupos**, debe acceder su perfil de **Investigador** en SICA, seleccionar en el menú principal el módulo **Agrup-AN**.

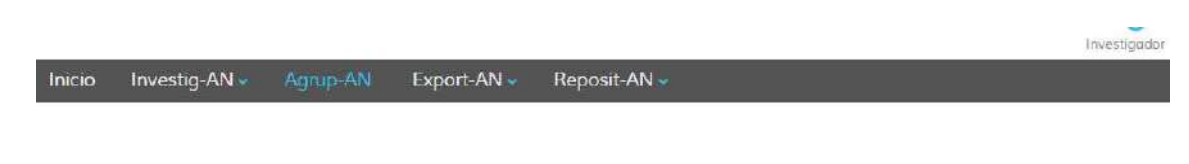

Dentro del módulo **Agrup-AN**", seleccionar el enlace **Informe de pertenencia a grupos**" (situado en el margen derecho, dentro del apartado **Accesos rápidos**).

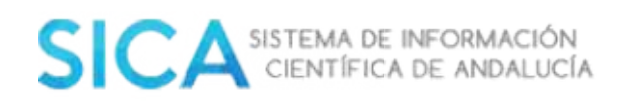

Accesos rápidos

- Nuevo grupo
- Solicitar inscripción en un grupo
- Informe de pertenencia a grupos

Se genera un informe en formato PDF, actualizado a fecha de la solicitud del mismo, donde aparecen los datos del investigador/a y los Grupos de investigación de los que ha formado parte (tanto como **Responsable de Grupo de investigación** o como componente), así como las fechas de alta y baja que figura en SICA.

Si se detectara alguna anomalía en dicho **Informe de pertenencia a grupos,** debe comunicarlo al personal de la Oficina Técnica de SICA, para su correspondiente comprobación y subsanación si procede.

### 5.4.6 ¿Puedo pertenecer a dos Grupos de Investigación PAIDI?

No puede pertenecer a dos grupos de investigación del PAIDI, de acuerdo a lo establecido en:

- Orden de 15 de marzo de 2010, en el apartado de requisitos de los miembros de grupos.
- BOJA 66 del 7 de abril de 2010 (último párrafo de la página 11).

http://deva.aac.es/include/files/investigacion/grupos/2-ORDEN%2015%20DE%20MARZO%202010.pdf?v=20151110124646

- Orden de 3 de septiembre de 2007, en el artículo 3: Integrantes de los grupos.
- BOJA 187 del 21 de septiembre de 2007 (página 7).

http://deva.aac.es/include/files/investigacion/grupos/1-ORDEN%20DE%203%20SEPTIEMBRE%202007.pdf?v=20151110124646

### 5.4.7 Pertenezco a un Grupo de Investigación no andaluz, ¿puedo formar o pertenecer a un Grupo de Investigación andaluz?

Conforme a lo establecido en el último Plan Andaluz de Investigación, Desarrollo e Innovación, en estos casos, si es posible la pertenencia a dos grupos; la única incompatibilidad en este sentido, es la de formar parte de dos Grupos de investigación PAIDI. SICA SISTEMA DE INFORMACIÓN CIENTÍFICA DE ANDALUCÍA

#### 5.4.8 ¿Qué es la evaluación específica (EE)?

Habitualmente los Grupos de investigación son evaluados de oficio en la convocatoria de ayuda a Grupos de investigación. Si necesitara que su Grupo de investigación sea evaluado fuera de convocatoria, puede solicitar una evaluación específica, a fin de conseguir una inscripción registral definitiva, teniendo en cuenta que el Grupo de investigación debe de cumplir al menos los siguientes requisitos:

- 1. Composición mínima (5 miembros: 3 doctores/as + 2 titulados/as superiores).
- 2. 3 de los/as doctores/as deben ser activos en el período que se evalúa.
- 3. El Responsable de Grupo de investigación, debe estar adscrito a un Agente Andaluz del Conocimiento.
- 4. El Responsable de Grupo de investigación, debe tener el título de doctor.
- 5. El Responsable de Grupo de Investigación, debe tener una vinculación laboral estable a su Agente Andaluz del Conocimiento.

Para alcanzar dicha inscripción, basta con que la **Solicitud de evaluación específica**"que ya ha prefigurado en SICA sea impresa y remitida por Registro a la Dirección General de Investigación y Transferencia del Conocimiento, con las firmas correspondientes del Responsable del Grupo de investigación y del representante legal de la entidad Agente del Sistema Andaluz del Conocimiento al que pertenece el Grupo de investigación.

Si la evaluación resulta positiva (más de 10 puntos, suma de evaluación científica y de transferencia), el Grupo de investigación será inscrito definitivamente. En caso contrario, la situación se mantendrá como provisional hasta tanto el Grupo de Investigación cumpla los indicadores en una nueva evaluación específica. Ésta se podrá volver a solicitar cuando usted tenga la certeza de la actualización o mejora curricular del grupo que lidera.

Para obtener el modelo siga las indicaciones siguientes:

La **Solicitud de evaluación específica** se gestiona desde el perfil de **Responsable de Grupo de investigación**.

Dentro de este perfil, seleccione en el menú principal el módulo **Agrup-AN**.

Responsable de grupo de investigación

Inicio Investig-AN Agrup-AN Export-AN Reposit-AN -

Seleccione el enlace Hoja registral del grupo.

|                                                                              | Inicio Investig-AN                                                                                                    | Agrup-AN Expo                                                                         | rt-AN 🐖 Reposit-AN 🥃 |   |            | Mesponooble de grupo de inve |
|------------------------------------------------------------------------------|----------------------------------------------------------------------------------------------------|---------------------------------------------------------------------------------------|----------------------|---|------------|------------------------------|
| cie<br>OJA REGISTRAL DEL GRUPO<br>is datos marcados con (°) son obligatorios |                                                                                                    |                                                                                       |                      |   | 2Contricto | Españal English              |
| 🛕 Este grupo todavia no esta registra                                        | ao                                                                                                    |                                                                                       |                      |   |            |                              |
| DATOS DEL GRUPD                                                              |                                                                                                    |                                                                                       |                      |   |            |                              |
| Solar late:                                                                  | Código del grupo<br>Agente del conocimiento *<br>Panencia solicitodo *<br>Denominoción *<br>Actónimo *<br>Arad de desarrallo sectorial<br>Dirección<br>Ernal<br>Web | AGR-272<br>AGRQA_IMENTACIO<br>bio<br>bio<br>Aerondutico - ( AER<br>http://www.ugr.as/ | N                    | * |            | Guardar .                    |
| DATOS DEL RESPONSABLE DEL GRUPO                                              |                                                                                                    |                                                                                       |                      |   |            |                              |
| Responsable<br>Grados académicos<br>Entidad                                  | MANUELA VARGAS VILLAPUERT<br>Doctar, Doctor, Titulado superior,<br>Sistema de Información Científico                                                                | i<br>Master<br>de Andalucia                                                           |                      |   |            |                              |
| INFORMACIÓN ADICIONAL                                                        |                                                                                                    |                                                                                       |                      |   |            |                              |

En la parte inferior de la pantalla puede localizar el botón **Solicitar evaluación** específica.

Cumplimente el apartado **Observaciones** y seleccione el botón **Continuar**. Esta acción generará un documento en formato DOC que se guardará en el apartado **Solicitudes Pendientes.** 

Para abrir el documento seleccione el logo DOC. Este puede ser modificado errores o ampliar información. Una vez completado, proceda a imprimirlo y remitirlo a través de Registro a la dirección que aparece al final del documento, previamente firmado por usted como **Responsable de Grupo de investigación** y por el representante legal del Agente del Sistema Andaluz del Conocimiento al que pertenece el Grupo de investigación.

#### 5.4.9 ¿Puedo modificar la denominación de mi grupo?

Puede modificarla, para ello acceda a su perfil de **Responsable de Grupo de investigación**.

|        |               |          |             | Responsable de grupa de investigación 🛪 |
|--------|---------------|----------|-------------|-----------------------------------------|
| Inicio | Investig-AN 🐱 | Agrup-AN | Export-AN 🚽 | Reposit-AN 🐱 🔒                          |

Seleccione en el menú principal el módulo **Agrup-AN**, en la **Hoja registral del grupo**, en **Denominación**, introduzca la nueva y seguidamente guarde el cambio.

### SICA SISTEMA DE INFORMACIÓN CIENTÍFICA DE ANDALUCÍA

| TOS DEL GRUPO |                              |                                             |      |
|---------------|------------------------------|---------------------------------------------|------|
|               |                              |                                             |      |
|               | Código del grupo             | AGR-272                                     |      |
|               | Agente del conocimiento *    |                                             | *    |
|               | Ponencia solicitada *        | AGROALIMENTACIÓN                            |      |
|               | Denominación *               | agroalimentación intensiva (PRUEBA)         |      |
|               | Acrónimo *                   | bio                                         |      |
|               | Área de desarrollo sectorial | Nutrición y Tecnología de los Alimentos - ( | NTA) |

## 5.4.10 ¿Puedo cambiar la ponencia a la que está adscrita mi Grupo de Investigación?

Si puede hacerlo. Para ello debe cumplimentar una solicitud de cambio de área de investigación que deberá entregar en el registro de su entidad Agente del Sistema Andaluz del Conocimiento, a fin de que sea firmada por el representante legal de la misma y que con posterioridad, remitirá a la Sección de Apoyo a Grupos de Investigación y Centros de Investigación, Servicio PAIDI en la Consejería de Economía y Conocimiento.

Puede acceder al modelo siguiendo las indicaciones siguientes:

El cambio de ponencia se realiza desde el perfil de **Responsable de Grupo de investigación**.

|        |               |          |             |              | Responsable de grupo de investigación |
|--------|---------------|----------|-------------|--------------|---------------------------------------|
| Inicio | Investig-AN 🗸 | Agrup-AN | Export-AN 🐱 | Reposit-AN 🐱 |                                       |
|        |               |          |             |              |                                       |

Dentro de este perfil seleccione en el menú principal el módulo **Agrup-AN**, en la **Hoja registral del grupo**, seleccione el botón **Modificar** que se encuentra a la derecha del campo **Ponencia solicitada**.

| Agente del conocimiento | Universidad de Sevilla | Modificar |
|-------------------------|------------------------|-----------|
| Ponencia solicitada     | AGROALIMENTACIÓN       | Modificar |

Se mostrará una pantalla en la que elegirá en el desplegable la nueva ponencia, así como, los motivos por los que solicita dicho cambio. A continuación seleccione **Aceptar**.

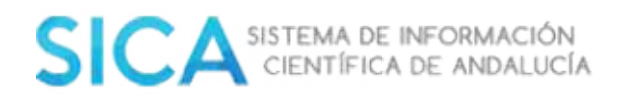

| Nueva ponencia solicitada * |                                                                                       | *    |         |
|-----------------------------|---------------------------------------------------------------------------------------|------|---------|
|                             | AGROALIMENTACIÓN                                                                      |      |         |
| Observaciones               | BIOLOGIA Y BIOTECNOLOGIA                                                              |      |         |
|                             | CIENCIA Y TECNOLOGIA DE LA SALUD<br>CIENCIAS ECONÓMICAS, SOCIALES Y UIPÍDICAS         |      |         |
|                             | FÍSICA, QUÍMICAS Y MATEMÁTICAS                                                        |      |         |
|                             | Humanidades y Ciencias Sociales                                                       | Acep | ur Cane |
|                             | RECURSOS NATURALES Y MEDIO AMBIENTE                                                   | Acep | Can     |
|                             | TECNOLOGIAS DE LA INFORMACIÓN Y DE LAS COMUNICACIÓNES<br>TECNOLOGIAS DE LA PRODUCCIÓN |      |         |

Al realizar el paso anterior, se va a generar un documento en formato DOC que se guardará en el apartado **Solicitudes Pendientes**, que se encuentra debajo de los datos básicos del grupo, que gestionará según lo explicado anteriormente.

| SOLICITUDES PENDIEN | 1TES |                   |                                                     |  |
|---------------------|------|-------------------|-----------------------------------------------------|--|
| Facha               | Tipo | Cambio solicitado | Observationes                                       |  |
| 30/11/2016          | CA   | BIO               | por incorporación de nuevas líneas de investigación |  |

### 5.4.11 ¿Puedo cambiar mi Grupo de Investigación de Agente Andaluz del Conocimiento?

Puede cambiarlo siempre que el Responsable de Grupo de investigación que solicita el cambio, pertenezca al nuevo Agente del Sistema Andaluz del Conocimiento.

El cambio de Agente del Sistema Andaluz del Conocimiento, se realiza desde el perfil de **Responsable de Grupo de investigación**. En este perfil se selecciona en el menú principal el módulo **Agrup-AN**, **Hoja registral de grupo**.

|        |               |          |             |              | ricaporisoble de grupo de investigación 4 |
|--------|---------------|----------|-------------|--------------|-------------------------------------------|
| Inicio | Investig-AN 🐱 | Agrup-AN | Export-AN 🚽 | Reposit-AN 🗸 | 4                                         |

Para generar la solicitud de cambio, seleccione el botón **Modificar** que se encuentra a la derecha del campo Agente del Sistema Andaluz del Conocimiento.

HOJA REGISTRAL DEL GRUPO

I grupo ho sido medificado con éxito
Los datos marcados con (°) son obligatorios

DATOS DEL GRUPO

Código del grupo
AGR
Universidad de Sevilla
Madificar

Se mostrará una pantalla, en la que podrá elegir el nuevo Agente del Sistema Andaluz del Conocimiento, entre los que muestra el desplegable y un campo para indicar los motivos en **Observaciones**.

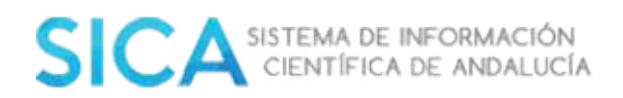

SOLICITUDES PENDIENTES.

| CAMBIO DE AGENTE DEL (    | CONOCIMIENTO                           |   |         |         |
|---------------------------|----------------------------------------|---|---------|---------|
| Agente del conocimiento * |                                        | ٣ |         |         |
| Observaciones             |                                        |   |         |         |
|                           |                                        |   | Aceptar | Cancelo |
| ara abrir este doci       | umento seleccione sobre el logo "DOC". |   |         |         |
|                           |                                        |   |         |         |

| Fecho      | Тіро | Cambio solicitado    | Observaciones                                                                                            |  |
|------------|------|----------------------|----------------------------------------------------------------------------------------------------|--|
| 30/11/2016 | CAC  | Universidad de Sevil | Por cambio de responsable e incorporación de nuevos<br>miembros que nacen mayoria de la entidad solicit. |  |

El documento que se muestra se puede modificar para corregir errores o ampliar información. Una vez completado, imprímalo y remítalo a la dirección que aparece al final del documento, a través de registro, con su firma y la del representante legal del Agente Sistema Andaluz del Conocimiento actual, la firma del representante legal del nuevo Agente del Sistema Andaluz del Conocimiento.

# 5.4.12 Estoy jubilado con mención honorífica (Ad-Honoren) o emérito ¿Puedo formar un Grupo de Investigación? ¿Y ser componente?

Según la normativa vigente sobre Grupos de Investigación:

http://deva.aac.es/include/files/investigacion/grupos/20RDEN%2015%20DE%20M ARZO%202010.pdf?v=20151110124646http://deva.aac.es/include/files/investigaci on/grupos/20RDEN%2015%20DE%20MARZO%202010.pdf?v=20151110124646htt p://deva.aac.es/include/files/investigacion/grupos/20RDEN%2015%20DE%20MAR Z0%202010.pdf?v=20151110124646

(*Artículo 3, numeral C*), pueden pertenecer como miembros del grupo, las figuras de:

- **Profesores eméritos** de las universidades de titularidad pública y de los Organismos Públicos de Investigación (OPIS)
- **Doctores ad-honorem** de la Comunidad Autónoma de Andalucía.

**Importante:** En ningún caso pueden ser **Responsable de Grupo de Investigación**.

Como regla general, el investigador que ha pasado al estado de jubilación (una vez que añade una fecha de fin en la vinculación laboral actual), pasa a ser considerado como **Colaborador**.

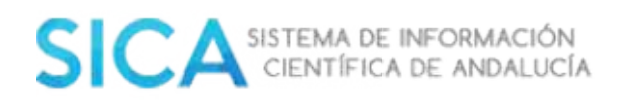

Para actualizar la fecha de fin, debe seleccionar en el menú principal el módulo **Investig-AN**, submenú **Datos personales**.

| Inicio | Investig-AN 🗸    | Agrup-AN | Export-AN 🐱 | Reposit-AN 🗸 |
|--------|------------------|----------|-------------|--------------|
|        | Datos personales |          |             |              |

En el apartado **Experiencia**, editar la **Entidad**.

| Información de | la adscripción |
|----------------|----------------|
|----------------|----------------|

| Entidod               | Instituto Superio | or Politécnico José An | tonio | Echeverría, Centro de Referencia p | para la Educación de Avanzo | ada |
|-----------------------|-------------------|------------------------|-------|------------------------------------|-----------------------------|-----|
| Tipo de dedicación    | Tiempo comple     | to                     | ٠     |                                    |                             |     |
| Tipo de adscripción   | Profesional       |                        | ٠     | Tipo de vinculación laboral        | 177                         |     |
| Categoría profesional | Bibliotecario / D | )ocumentalista y afin  | e5    |                                    |                             | ,   |
| Fecha iniclo*         | 01/03/1999        |                        |       | Fecha fin                          | 18/10/2006                  |     |

En el caso de **Profesor emérito**, deberá añadir una nueva adscripción con:

- Tipo de adscripción: Académica
- Categoría profesional: Profesor emérito
- Fecha de fin: sin completar

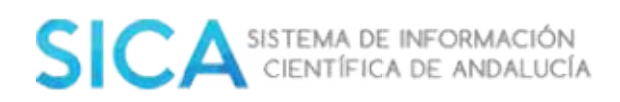

#### Información de la adscripción

| Entidod                     | Universidad de Sevilla. Facultad a                                                                                                    | de Derech | 10                          |         |   |
|-----------------------------|----------------------------------------------------------------------------------------------------|-----------|-----------------------------|---------|---|
| Tipo de dedicación          | Tiempo completo                                                                                                    | ٣         |                             |         |   |
| Tipo de adscripción         | Acodemica                                                                                                    | ्र        | Tipo de vinculación laboral | Estable | × |
| Categoría profesional*      | Ayudante                                                                                                    |           |                             |         |   |
| Fecha inicio*               | Otros<br>Otros profesores y profesionales<br>Profesor Adjunto<br>Profesor Agregado<br>Profesor asociado<br>Profesor asociado<br>Profesor ayudante doctor<br>Profesor contratado doctor<br>Profesor contratado doctor<br>Profesor de educación especial | de la ent | señanza                     |         |   |
| 967365035                   | Profesor de enseñanza primaria<br>Profesor de enseñanza secundar<br>Profesor de formación profesion<br>Profesor Director<br>Profesor emerito                                                                                                    | ria<br>al |                             |         |   |
| monuela varaas ext@iuntadec | Profesor titular de universidad<br>Profesor visitante                                                                                                    |           |                             |         |   |
| TALES                       | Técnico educador de educación<br>Técnico en educación infantil                                                                                                    | especial  |                             |         |   |

Y en el caso de "**Doctores ad-honorem**", actualmente SICA no ofrece la posibilidad de indicarlo. Con lo cual, la solución provisional hasta que se defina la nueva normativa, es que aquellas personas que se encuentren en dicha situación, no pongan aún su fecha de fin en la vinculación laboral actual.

## 5.4.13 ¿Puedo formar parte de un Grupo de Investigación perteneciente a un Agente Andaluz del Conocimiento, distinto al que pertenezco?

Conforme a lo establecido en el último Plan Andaluz de Investigación, Desarrollo e Innovación, no es posible pertenecer a más de un Grupo de investigación PAIDI.

#### 5.4.14 ¿Cómo puedo darme de baja de SICA?

Puede solicitar la baja en SICA a través de un mensaje electrónico, indicando sus datos de identificación y el motivo por el que desea la baja, a la siguiente dirección: <u>buzon.sica2@cica.es</u>

#### 5.4.15 ¿Cuál es la normativa referente a Grupos PAIDI?

 Orden de 7 de abril de 2017, por la que se aprueban las bases reguladoras del programa de ayudas a la I+D+i, en régimen de concurrencia competitiva, en el ámbito del Plan Andaluz de Investigación, Desarrollo e Innovación (PAIDI 2020). Orden de 7 de abril de 2017, por la que se aprueban las bases reguladoras del programa de ayudas a la I+D+i, en régimen de concurrencia competitiva, en el ámbito del Plan Andaluz de Investigación, Desarrollo e Innovación (PAIDI 2020).

http://www.juntadeandalucia.es/boja/2017/71/BOJA17-071-00093-6372-01\_00111679.pdf

- Orden de 3 de septiembre de 2007, por la que se regula el funcionamiento del Registro Electrónico de Agentes del Sistema Andaluz del Conocimiento para los Grupos de Investigación dependientes de las Universidades y Organismos de Investigación, ubicados en Andalucía y se establece su financiación.
- http://www.juntadeandalucia.es/boja/2007/187/1BOJA número 66 de 07/04/2010
- Orden de 15 de marzo de 2010, por la que se modifica la Orden de 3 de septiembre de 2007, por la que se regula el funcionamiento del Registro Electrónico de Agentes del Sistema Andaluz del Conocimiento para los Grupos de Investigación dependientes de las Universidades y Organismos de Investigación ubicados en Andalucía, y se establece su financiación.

http://www.juntadeandalucia.es/boja/2010/66/2

### 5.4.16 ¿Cuáles son los criterios de evaluación para las ayudas a Grupos de Investigación?

Según la normativa vigente, BOJA no. 187 de 21 de septiembre de 2007:

#### http://www.juntadeandalucia.es/boja/2007/187/d1.pdf

Se asignará una puntuación, en función de la evaluación científica otorgada a los Grupos de Investigación, que irá de 0 a 25 puntos, en función de criterios objetivos referentes a:

- Producción científica global del Grupo de Investigación ponderada en función de su calidad, de los últimos cuatro años: Hasta un máximo de 9 puntos.
- Calidad conjunta de la actividad científica desarrollada en los últimos cuatro años, valorada según los criterios generalmente utilizados, en cada una de las áreas científico-técnicas del PAIDI: Hasta un máximo de 9 puntos.
- La financiación externa, recibida por el Grupo de Investigación, durante los cuatro últimos años para otras actividades y conceptos distintos de la actividad ordinaria del grupo: Hasta un máximo de 7 puntos.

Adicionalmente, se asignará hasta un máximo de 7 puntos por transferencia de tecnología y de conocimiento a la sociedad, que trascienda del ámbito universitario y de otros organismos de investigación de carácter público, en función de la calidad e intensidad de la misma.

En función de la puntuación obtenida para cada Grupo de Investigación, se clasificará en una de las siguientes categorías:

• Categoría de 28 o más puntos.

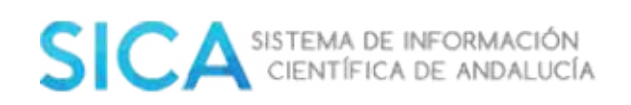

- Categoría de 22 a menos de 28 puntos.
- Categoría de 16 a menos de 22 puntos.
- Categoría de 10 a menos de 16 puntos.

A la vista de los informes de valoración, emitidos por la Dirección de Evaluación y Acreditación, la Dirección General de Investigación, Tecnología y Empresa determinará la cuantía de las ayudas correspondientes para cada Grupo de Investigación, en función de la puntuación asignada, del número de doctores activos y de las líneas de investigación consideradas estratégicas para el desarrollo de Andalucía.

Se entenderá por doctor activo, el miembro del Grupo de Investigación, con título de doctor que haya realizado al menos una actividad científica o tecnológica, en el año anterior al de la convocatoria, a juicio de la Agencia.

En la asignación de cantidades, tendrán especial consideración:

- Los Grupos de Investigación emergentes, entendiendo por tales, aquellos cuyo investigador responsable y la mayoría de los miembros del Grupo de Investigación, sean menores de treinta y cinco años.
- Los Grupos de Investigación que tengan un mínimo de 10 doctores activos estables.
- Los Grupos de Investigación que procedan de la fusión de anteriores grupos existentes realizada en el año anterior a la evaluación.
- Los Grupos de Investigación, mayoritariamente integrados por mujeres.

### 5.4.17 Si soy responsable de un Grupo de Investigación no registrado ¿Cómo puedo solicitar la baja del Grupo de Investigación?

Acceda a SICA con las claves y cambie al perfil de Responsable de Grupo de Investigación.

Seleccione el Grupo de Investigación, dentro del menú **Agrup-AN** y al final de la página que se muestra, seleccione el botón **Solicitar Baja del Grupo**.

### 5.4.18 ¿Puede un responsable de grupo introducir la producción de los miembros de su grupo?

No, a menos que los miembros del grupo lo autoricen a través de una delegación a sus perfiles de investigador en SICA.

Para realizar una delegación siga los pasos que se detallan a continuación:

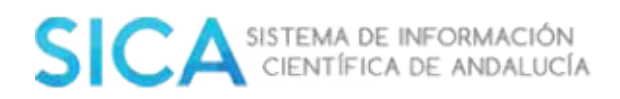

| Inicio                         | Investig-Al            | V ×       | Agrup      | -AN      | Expo        | rt-AN 🐱      | Reposit      | -AN 🗸       |
|--------------------------------|------------------------|-----------|------------|----------|-------------|--------------|--------------|-------------|
|                                | Datos pers             | onales    |            |          |             |              |              |             |
| Seleccione er                  | n el botón " <b>Co</b> | nfigur    | ación (    | de cue   | nta".       |              |              |             |
|                                | i                      | nicio Inv | estig-AN 🐱 | Agrup-AN | Export-AN - | Reposit-AN 🐱 |              |             |
| Inicio / Investig-AN / Datas p | personales             |           |            |          |             |              |              | Cor         |
| DATOS PERSONALES               | S                      |           |            |          |             |              |              |             |
| Reliene los campos marcad      | os con "               |           |            |          |             |              | Configuració | m de cuenta |

En **Configuración de cuenta**, seleccione la pestaña **Delegación de perfil**.

| Inicio / Investig:AN / Datisc percanales / Configuración de cuenta | Contacto Español Engli |
|--------------------------------------------------------------------|------------------------|
| Configuración de cuenta                                            |                        |
| Combiar controseño                                                 | Delegoción de perfil   |

Seleccione el botón **Delegar en otra persona**.

Delegar en otra persona

Le aparecerá un formulario a cumplimentar con el nombre y apellidos del investigador al que delegará su perfil, seleccione el botón **Buscar**.

| sta accion permiti a al i | dano que astea enja, gestionar sas adres y sa cameatam en oren |
|---------------------------|----------------------------------------------------------------|
| Nombre *                  |                                                                |
| Apellido 1 *              |                                                                |
| Apellido 2                |                                                                |

**Importante:** El investigador en quien se realice la delegación tendrá que estar dado de alta en SICA para obtener el resultado esperado.

Para finalizar la gestión de delegación, seleccione el ícono que aparece hacia el margen derecho al nivel del resultado obtenido.